# **COST€R USER MANUAL**

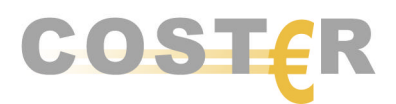

www.coster.ws

Version 2.6 (30 March 2004)

# Contents

| Introduction                                        | 3  |
|-----------------------------------------------------|----|
| Getting started                                     | 4  |
| System requirements                                 | 4  |
| Installing COST€R                                   | 4  |
| Opening the COST€R tool                             | 4  |
| The COST€R environment                              | 5  |
| Working with COST€R                                 | 7  |
| Creating new projects                               | 7  |
| Add/delete activities                               | 8  |
| Start budgeting                                     | 9  |
| The budget sheet: input                             |    |
| The budget sheet: output                            | 12 |
| Additional features                                 | 13 |
| Programme settings                                  | 13 |
| Project settings                                    | 13 |
| Saving your project and opening an existing project | 13 |
| Ending a COST€R session                             | 14 |
| COST€R Support                                      | 15 |

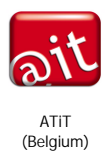

**AV**<sup>!</sup>dienst<sup>©</sup>

Audiovisual Services K.U.Leuven (Belgium) Universitat Oberta de Catalunya (Spain)

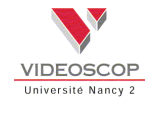

Vidéoscop Université Nancy 2 (France)

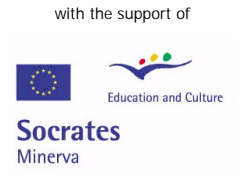

COST€R is produced by

The European Commission, Directorate-General Education and Culture

# Introduction

The COST€R tool is a multilingual resource based decision-making application that will help you to easily and quickly estimate and calculate the production costs of educational multimedia applications. We suggest that although COST€R is easy to learn and the tool is quite intuitive, you should read this short manual just to get started.

COST€R provides you with:

- an overview of most, if not all, of the cost categories a multimedia production or project can include;
- an estimate of the total cost of a well-defined and elaborated production; based on the average industry prices collected within a particular country<sup>1</sup>;
- an explanation of the multimedia terms used;
- a comparison of average industry costs in France, Belgium and Spain<sup>1</sup>;
- the possibility to enter your own prices and override the default values given in the tool<sup>2</sup>.

NOTE: Bare in mind that the purpose of  $COST \in \mathbb{R}$  is not to provide you with pedagogical selection criteria to use in your choice of a particular type of media for education. It is a costing tool that presumes an appropriate media choice has already been made by you.

This manual starts with installation information and a short description of the  $COST \in \mathbb{R}$  environment. After the description of this environment, it gives detailed information on how to get started and how to work with  $COST \in \mathbb{R}$ . Every step is illustrated so that working with  $COST \in \mathbb{R}$  is easy to learn. Enjoy your costing experience...!

<sup>&</sup>lt;sup>1</sup> In this version, average cost and price data are available for Belgium, France, and Spain. In future release versions, data will become available for other countries such as Germany, the Netherlands, and UK.

<sup>&</sup>lt;sup>2</sup> In a future version, a customised cost input tool will allow users to create personal and customised datasets.

# Getting started

#### System requirements

Your computer needs to meet the following minimal requirements:

- 64 MB of RAM
- 20 MB of available hard-disk space
- Operating systems supported:
  - o Windows 98, Windows ME
  - o Windows NT 4.0, Windows 2000, Windows XP

or

• Mac OS X with Java 1.4 installed

### Installing COST€R

#### Windows:

Before installing COST $\in$ R, make sure that previous versions of COST $\in$ R have been removed. To do so, go to Add/Remove Programs in your Settings/Control Panel and click on COST $\in$ R or delete the folder with the previous COST $\in$ R versions from the Programme Files folder on the hard disk of your computer.

After downloading the COST€R file on your hard disk, open it to extract the COST€R tool to a location on your hard disk. The default location is the *Programme Files* folder, but you can always select another destination folder.

#### OS X:

Before installing COST $\in$ R, make sure that previous versions of COST $\in$ R have been removed. To do so, move the old COST $\in$ R folder to your Trash Can.

After downloading the COST€R file on your hard disk, follow the guidelines of the Package Installer to install COST€R.

### Opening the COST€R tool

#### Windows

To start the tool, open the Start Menu, locate the *COSTER Tool* folder and select *COSTER Tool* or click on the COST $\in$ R Tool icon on your desktop.

#### OS X:

By default,  $COST \in R$  is installed in the *COSTER Tool* folder. To start the tool, click on the  $COST \in R$  icon located in this folder.

## The COST€R environment

After opening COST€R, this is what you will see:

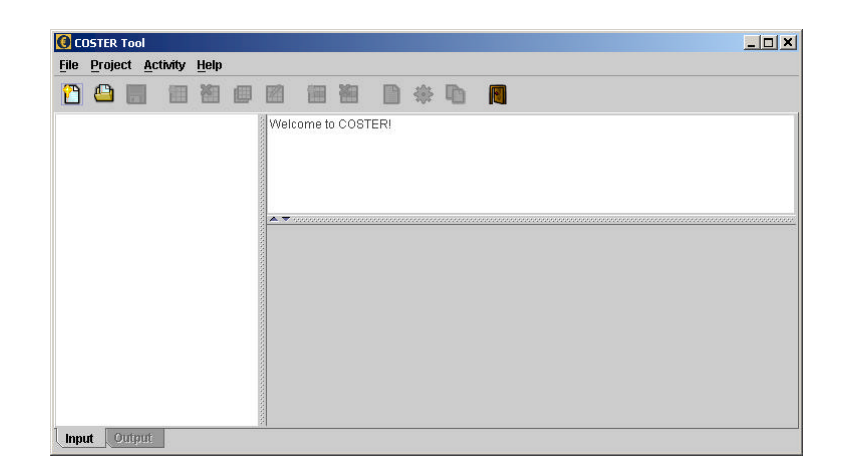

This is the input window, which consists of three parts.

- The left column, the activity window, contains the activities and the structure of your project calculation. It will show selected activities and the various elements of these activities; by clicking on these activities, you can find all the relevant cost topics within that activity.
- The definition window in the upper right segment will show a definition of the selected activity or cost topic. Each time you click on a topic in the tree structure or in the budgeting sheet, an explanation or definition will be available in this window.
- The window in the lower right segment is the budgeting sheet and it will provide a selection of all relevant cost topics for a selected activity. You will see later that this window is essential for the input of your costing elements. It is in this window that costs for all sorts of topics will be inserted.

While working with COST€R, it might look like this:

| € COSTER - [test]                                                                                                    |                                                   |                                                                                             |                                                      |                                                       |                                                        |                                                   |
|----------------------------------------------------------------------------------------------------|---------------------------------------------------|---------------------------------------------------------------------------------------------|------------------------------------------------------|-------------------------------------------------------|--------------------------------------------------------|---------------------------------------------------|
| <u>File Project Activity Help</u>                                                                                                    |                                                   |                                                                                             |                                                      |                                                       |                                                        | -al                                               |
| 🖺 🕒 🗐 🔠 👹 🗐                                                                                                    | 🖻 🗎 🕷                                             | I 🗋 🌣                                                                                       | <b>D</b>                                             |                                                       | ť                                                      | 8400.00 E                                         |
| EOPROGRAMME<br>Production management<br>Production Intake<br>Programme idea or synopsis (conce<br>Pre-production                                                                                                    | An educational<br>team and to as<br>production me | production ofte<br>sist the instruct<br>ets key pedagog                                     | n needs a peda<br>ional designer.<br>jical standards | gogical expert t<br>The pedagogic<br>for its purpose. | o advise the project<br>al expert makess<br>finitions  | ct or productior<br>ure that the                  |
| Instructional design                                                                                                    | A <b>T</b>                                        | Hann blanna                                                                                 | 11-14                                                | 1 1 14                                                |                                                        |                                                   |
| Production design                                                                                                    | Item Amount                                       | Item Name                                                                                   | Unit Amount                                          | Unit                                                  | Onit Price                                             | Cost                                              |
| Production                                                                                                    |                                                   | Researcher                                                                                  |                                                      | day                                                   | 350.00                                                 | 350.00                                            |
|                                                                                                    |                                                   | Research a                                                                                  |                                                      | uay                                                   | 250.00                                                 | 250.00                                            |
| Post-production: editing                                                                                                    |                                                   | Occupation of the                                                                           |                                                      | al as a                                               | 1 260 001                                              | 4000.00                                           |
| Post-production: editing                                                                                                    | 1                                                 | Secretarial s                                                                               | 4                                                    | day                                                   | 250.00                                                 | 1000.00                                           |
| Post-production: editing<br>Off-line editing<br>On-line editing                                                                                                    | 1                                                 | Secretarial s<br>Instructional                                                              | 4                                                    | day<br>day                                            | 250.00<br>350.00                                       | 1000.00<br>700.00                                 |
| Post-production: editing<br>Off-line editing<br>On-line editing<br>Festing englassication                                                                                                    | 1<br>1<br>0                                       | Secretarial s<br>Instructional<br>Pedagogical                                               | 4<br>2<br>0                                          | day<br>day<br>day                                     | 250.00<br>350.00                                       | 1000.00<br>700.00<br>0.00                         |
| Post-production: editing<br>Off-line editing<br>On-line editing<br>Festing and editing<br>Post Ching and distribution                                                                                                    | 1<br>1<br>0<br>0                                  | Secretarial s<br>Instructional<br>Pedagogical<br>Legal advice                               | 4<br>2<br>0                                          | day<br>day<br>day<br>hour                             | 250.00<br>350.00<br>sheiton                            | 1000.00<br>700.00<br>0.00<br>0.00                 |
| Post-production: editing<br>Off-line editing<br>Off-line editing<br>Contine editing<br>Off-line editing<br>Off-l | 1<br>1<br>0<br>0<br>0                             | Secretarial s<br>Instructional<br>Pedagogical<br>Legal advice<br>Copywriter                 | 4<br>2<br>0<br>0<br>0                                | day<br>day<br>day<br>hour<br><b>hour</b>              | 250.00<br>350.00<br><b>500</b><br>100.00<br>350.00     | 1000.00<br>700.00<br>0.00<br>0.00<br>0.00         |
| Post-production: editing<br>Ort-line editing<br>Ort-line editing<br>Testing angredutation<br>Post-Mug and distribution<br>Duttake and acceptance<br>daintenance                                                                                                    | 1<br>1<br>0<br>0<br>0<br>0<br>0<br>0              | Secretarial s<br>Instructional<br>Pedagogical<br>Legal advice<br>Copywriter<br>Technical wr | 4<br>2<br>0<br>0<br>0<br>0<br>0                      | day<br>day<br>day<br>hour<br><b>budge</b><br>line     | 250.00<br>350.00<br>350.00<br>100.00<br>350.00<br>1.10 | 1000.00<br>700.00<br>0.00<br>0.00<br>0.00<br>0.00 |

A fourth interesting part of the input window is the total cost indicator in the upper right corner. This indicator permanently shows the sum of all inserted costs.

The output window gives you the results of your cost inquiry. It looks like the following:

| <u>File</u> <u>Project</u> <u>A</u> | ctivity <u>H</u> elp |                      |             |          |            |            |
|-------------------------------------|----------------------|----------------------|-------------|----------|------------|------------|
| 00                                  |                      |                      | 🗋 🏶 🗅       |          |            | 8400.00 EU |
| Numbering                           | Item Name Dupli      | icate Activity Alt-U | Unit Amount | Unit     | Unit Price | Cost       |
| 1                                   | VIDEOPROGRA          |                      |             |          |            | 8400.00    |
| 1.1                                 | Pre-production       |                      |             |          |            | 8400.00    |
| 1.1.1                               | Content definitio    |                      |             |          |            | 8400.00    |
| 1.1.1.1                             | Director             | 1.0                  | 10.0        | unit_day | 350.00     | 3500.00    |
| 1.1.1.2                             | Production desig     | 1.0                  | 1.0         | unit_day | 350.00     | 350.00     |
| 1.1.1.3                             | Content expert       | 1.0                  | 5.0         | unit_day | 450.00     | 2250.00    |
| 1.1.1.4                             | Researcher           | 1.0                  | 1.0         | unit_day | 350.00     | 350.00     |
| 1.1.1.5                             | Research assist      | 1.0                  | 1.0         | unit_day | 250.00     | 250.00     |
| 1.1.1.6                             | Secretarial staff    | 1.0                  | 4.0         | unit_day | 250.00     | 1000.00    |
| 1.1.1.7                             | Instructional des    | 1.0                  | 2.0         | unit_day | 350.00     | 700.00     |
|                                     | SUB TOTAL            |                      |             |          |            | 8400.00    |
|                                     | OVERHEAD             |                      | 0.0         | %        |            | 0.00       |
|                                     | CONTINGENCY          |                      | 0.0         | %        |            | 0.00       |
|                                     | INSURANCE            |                      | 0.0         | %        |            | 0.00       |
|                                     | TOTAL COST           |                      |             |          |            | 8400.00    |

Now that you are familiar with the general COST $\in$ R environment and its components, we will start working with COST $\in$ R.

# Working with COST€R

### Creating new projects

COST $\in$ R is a programme for budgeting multimedia projects. The first thing you have to do to start working with COST $\in$ R is to create a project or open a saved project. To create a new project, choose directly for a new project by clicking 'New' in the toolbar or choose 'File' and then "New" in the menu.

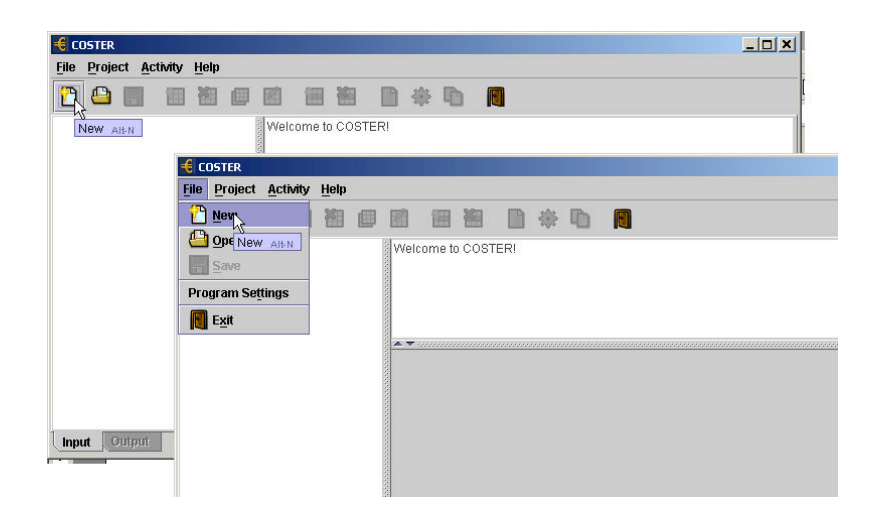

After you have done this, the following window will appear:

| New Project     |                  | × |
|-----------------|------------------|---|
| Project Name    |                  |   |
| Dataset         | be 2004.04       | • |
| Currency Rate   | 1                |   |
| Currency Symbol | EURO             |   |
| Con             | firm Cancel Help |   |

In this window, you enter the name of your project and select the required dataset. Click the 'Save' button to confirm your choice.

NOTE: In the Programme Settings you can select the dataset that you want to apply, these datasets are identified normally by the international ISO 2 letter country code and a date. For example: be 2004.04 stands for Belgium April 2004. French and Spanish datasets are available at the time of publication, other localised datasets will become available in the future.

NOTE 2: In COST€R you can always manually enter and use your own data and override the default national prices that are provided.

Not only can you choose the dataset, but you can also instantly calculate the costs in a different currency. To do this you have to set the currency rate in relation to the euro. After you have done this, you can set your currency. An example will make this clear:  $1 \in$  today equals 0.70 British Pounds. If you want to know the prices in British Pound Sterling, you have to set the currency rate to 0.70 and change the currency symbol to GBP.

### Add/delete activities

After you have chosen a project name and a dataset, we can really start working on a project. The first thing you have to do is to select an activity. Do so by clicking on 'Activity' in the menu, and then select 'Add activity'. This is also possible by clicking on the 'Add activity' button in the toolbar.

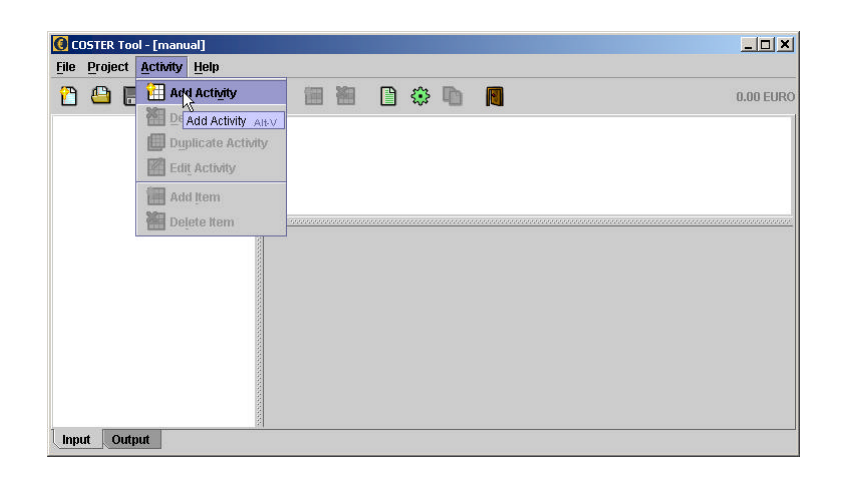

A selection of activities will appear. You will find a definition or explanation of each activity by clicking on one. For effectively adding the activity to your project, you must select it and then click on 'Add'. Multiple selections are allowed. For example, if you want to budget a software application, click on 'Software application' and then on the 'Add' button. If this software application goes together with the building of a web site then select 'Add activity' again on the menu and then 'Web site', confirm by clicking on the 'Add' button. After you have selected an activity, you will find that activity displayed in the activity window, which is the left window of the input screen.

| AUDIOPROGRAMME<br>CO-ROM and DVD-ROM<br>LIVE PROGRAMME<br>PRINT MATERIAL<br>SIMULATION<br>SOFTWARE<br>TELECONFERENCING<br>VIDEOPROGRAMME<br>WEBSITE<br>CONSUMABLES <sup>®</sup> | A Web site is a collection of Web files<br>on a particular subject that includes a<br>starting file called a home page. For<br>example, most companies,<br>organizations, or individuals that have<br>Web sites have a single address that<br>they give you. This is their home page<br>address. From the home page, you<br>can get to all the other pages on their<br>site. Since it sounds like geography is<br>involved, a Web site can be confused |
|----------------------------------------------------------------------------------------------------|----------------------------------------------------------------------------------------------------|
|----------------------------------------------------------------------------------------------------|----------------------------------------------------------------------------------------------------|

After you have selected one ore more activities, it is possible to delete them again. This is done simply by selecting 'Activity' on the menu and then selecting 'Delete activity'.

Duplication of a chosen activity is done by clicking on 'Duplicate activity' in the activity menu. Another feature of the COST€R tool is the 'Edit activity' function. By clicking on 'Edit activity' in the activity menu, you will be able to rename the activity according to your own preferences. 'Add activity', 'Delete activity', 'Edit activity' and 'Duplicate activity' can also be performed by clicking on the corresponding icon in the toolbar.

NOTE: At the bottom of the list of activities, you will also find 'Consumables'. This is not really a multimedia activity but a long list with the prices of a large number of consumables ranging from office, computer and media consumables such as videotapes, blank CD-ROMs, etc. It is useful to select and add this activity in any case to your project when you foresee the use of consumables of any kind.

### Start budgeting

Once one or more activities are chosen, the budgeting task can begin. Within an activity, you will normally find logical subtasks or phases in which the activity is divided. The tree structure gives you a good overview of all the phases a production goes through. For an effective cost calculation it is a good idea to look at all levels and cost topics of one activity. For example, clicking on the activity 'Software' in the left window will show you that 'Software' is divided in several phases: project management, intake, and so on.... In addition, each part can be further divided in different subparts. A look at COST€R will clarify this.

| COSTER Tool - [manual]                                                                                                    |                                                         |                                                                      |                                                 |                                                             |                                                    |                                    |
|----------------------------------------------------------------------------------------------------|---------------------------------------------------------|----------------------------------------------------------------------|-------------------------------------------------|-------------------------------------------------------------|----------------------------------------------------|------------------------------------|
| <u>File Project Activity H</u> elp                                                                                                    |                                                         |                                                                      |                                                 |                                                             |                                                    |                                    |
| 🖰 🕒 🖪 🔠 🗐                                                                                                    |                                                         | 1 🗋 🌐                                                                | <b>b</b>                                        |                                                             |                                                    | 0.00 EUR                           |
| SOFTWARE  P Project management  Coordination  Planning  Cost estimation and budg                                                                                                    | A central part o<br>contracting peo<br>track of progres | f the production<br>ple and facilitie<br>as and feasibility          | management i<br>s, setting deadl<br>/ of tasks. | s planning and<br>ines, verifying a                         | coordination: organ<br>availability of resour      | nising and<br>rces, keeping        |
| <ul> <li>Contracts and partner agr</li> <li>Intake</li> </ul>                                                                                                    | Item Amount                                             | Item Name                                                            | Unit Amount                                     | Unit                                                        | Unit Price                                         | Cost                               |
| — 🗂 Concept definition and specif                                                                                                    | 0                                                       | Project man                                                          | 1                                               | day                                                         | 450.00                                             | 0.00                               |
| 🗢 📑 Development                                                                                                    | 0                                                       | Project man                                                          | 1                                               | day                                                         | 250.00                                             | 0.00                               |
| - C Support                                                                                                    |                                                         | Application d                                                        | 4                                               | aları.                                                      | 450.00                                             | 8                                  |
| ouppoin                                                                                                    | 8 U                                                     | Application u                                                        |                                                 | uay                                                         | 450.00                                             | 0.00                               |
| Outpoint     Outpoint     Outpoint     Outpoint     Outpoint                                                                                                    | 0                                                       | Secretarial s                                                        | 1                                               | day<br>day                                                  | 250.00                                             | 0.00                               |
| Outpoin     Outpoin     Outtake and acceptance     Mainteenee                                                                                                    | 0                                                       | Secretarial s<br>Other staff                                         | 1                                               | day<br>Fixed Rate                                           | 250.00                                             | 0.00                               |
| Output     Output     Output     Output     Output     Assessment                                                                                                    | 0                                                       | Secretarial s<br>Other staff<br>Travel                               | 1                                               | day<br>Fixed Rate<br>Fixed Rate                             | 450.00<br>250.00<br>0.00<br>0.00                   | 0.00                               |
| Outsribution and implementat     Outsribution and acceptance     Maintenance     CONSUMABLES                                                                                                    | 0                                                       | Secretarial s<br>Other staff<br>Travel<br>Subsistence                | 1                                               | day<br>Fixed Rate<br>Fixed Rate<br>day                      | 450.00<br>250.00<br>0.00<br>0.00<br>150.00         | 0.00 0.00 0.00 0.00 0.00           |
| Output     Output     Output | 0                                                       | Secretarial s<br>Other staff<br>Travel<br>Subsistence<br>Documentati | 1                                               | day<br>day<br>Fixed Rate<br>Fixed Rate<br>day<br>Fixed Rate | 450.00<br>250.00<br>0.00<br>0.00<br>150.00<br>0.00 | 0.00 0.00 0.00 0.00 0.00 0.00 0.00 |

You can see 'Software'/ 'Project management'/ 'Coordination' in the left window. The tree structure is indicated and navigating through it is simple.

Each time you select an activity or a part thereof, the upper right window will provide you with an explanation or short description of the topic.

On the lower right side, COST€R provides you with an overview of all relevant cost issues related to 'Coordination' (the selected part of the activity). This budget sheet can be used to select cost topics or for adding prices and topics. It is the input for your project budgeting.

## The budget sheet: input

The budgeting window provides you with an overview of all the relevant cost issues regarding the selected parts of the chosen activity. It has six columns: 'Item amount', 'Item name', 'Unit amount', 'Unit price' and 'Cost'.

- 'Item amount': here you have to indicate how many of the selected items you need. If, for example, you need two 'Secretarial staff', you simply click on that field and fill in '2'.
- 'Item name': here you can see a list of all relevant cost items. If you click on an item, the definition or an explanation of the term used will appear in the definition window.
- 'Unit amount': here you have to indicate how many of the chosen unit you need. For example, 'Secretarial staff' is calculated per day and you need those two selected for thirty days. Then you fill in: '30'.

| ile <u>P</u> roject <u>A</u> ctivity <u>H</u> elp                                                                     |                                                                                     |                                                                                                    |                                                                                         |                                                                                   |                                                                                                  |                                                                    |
|----------------------------------------------------------------------------------------------------|-------------------------------------------------------------------------------------|----------------------------------------------------------------------------------------------------|-----------------------------------------------------------------------------------------|-----------------------------------------------------------------------------------|--------------------------------------------------------------------------------------------------|--------------------------------------------------------------------|
| 🗅 🕒 🖪 📒 🛍 🗐                                                                                                    |                                                                                     | I 🗋 🏶 🖿                                                                                                    |                                                                                         |                                                                                   |                                                                                                  | 2550.00 EU                                                         |
| SOFTWARE  Project management  Coordination  Coordination  Contract estimation and budg  Contracts estimation and budg | Consumables<br>used up in the<br>therefore can r<br>consumables<br>overview of fore | are all goods that are,<br>process. Consumable<br>ormally be used only o<br>hat you foresee. You ca<br>seeable consumables       | to a certain ext<br>s unlike equip<br>nce. You can<br>an also use th<br>s and to add th | ent, necessar<br>ment are not o<br>add here an e<br>e "Consumab<br>e ones that yo | y during the wor<br>considered dura<br>stimate or lump<br>les" activity tab t<br>u think you may | rk but that ar<br>able and<br>o sum for the<br>o get an<br>r need. |
| - Intake                                                                                                    | Item Amount                                                                         | Item Name                                                                                                    | Linit Amount                                                                            | Linit                                                                             | Linit Price                                                                                      | Cost                                                               |
| Concept definition and specif                                                                                         | 0                                                                                   | Project manager                                                                                                    | 1                                                                                       | day                                                                               | 450.00                                                                                           | 0.00                                                               |
|                                                                                                    |                                                                                     |                                                                                                    |                                                                                         |                                                                                   | 1                                                                                                | 20000000                                                           |
| 🛏 🗖 Development                                                                                                    | 0                                                                                   | Project managemen                                                                                                    | . 1                                                                                     | dav                                                                               | 250.00                                                                                           | 0.00                                                               |
| <ul> <li>Development</li> <li>Support</li> </ul>                                                                      | 0                                                                                   | Project managemen<br>Application designer                                                                                        | . 1                                                                                     | day<br>day                                                                        | 250.00<br>450.00                                                                                 | 0.00                                                               |
| Development     Support     Distribution and implementat                                                              | 0                                                                                   | Project managemen<br>Application designer<br>Secretarial staff                                                                   | 1                                                                                       | day<br>day<br>day                                                                 | 250.00<br>450.00<br>250.00                                                                       | 0.00<br>0.00<br>2500.00                                            |
| Development     Support     Distribution and implementat     Outtake and acceptance                                   | 0                                                                                   | Project managemen<br>Application designer<br>Secretarial staff<br>Other staff                                                    | . 1<br>1<br>5                                                                           | day<br>day<br>day<br>Fixed Rate                                                   | 250.00<br>450.00<br>250.00<br>0.00                                                               | 0.00<br>0.00<br><b>2500.00</b><br>0.00                             |
| Development     Support     Distribution and implementat     Outtake and acceptance     Maintenance                   | 0                                                                                   | Project managemen<br>Application designer<br>Secretarial staff<br>Other staff<br>Travel                                          | . 1<br>1<br>5                                                                           | day<br>day<br>day<br>Fixed Rate<br>Fixed Rate                                     | 250.00<br>450.00<br>250.00<br>0.00<br>0.00                                                       | 0.00<br>0.00<br>2500.00<br>0.00<br>0.00                            |
| Development     Support     Distribution and implementat     Outtake and acceptance     Maintenance     CONSUMABLES   | 0                                                                                   | Project managemen<br>Application designer<br>Secretarial staff<br>Other staff<br>Travel<br>Subsistence, per die                  | . 1                                                                                     | day<br>day<br>day<br>Fixed Rate<br>Fixed Rate<br>day                              | 250.00<br>450.00<br>250.00<br>0.00<br>0.00<br>150.00                                             | 0.00<br>0.00<br>2500.00<br>0.00<br>0.00<br>0.00                    |
| Development     Support     Distribution and implementat     Outtake and acceptance     Maintenance     CONSUMABLES   | 0                                                                                   | Project managemen<br>Application designer<br>Secretarial staff<br>Other staff<br>Travel<br>Subsistence, per die<br>Documentation | . 1                                                                                     | day<br>day<br>day<br>Fixed Rate<br>Fixed Rate<br>day<br>Fixed Rate                | 250.00<br>450.00<br>250.00<br>0.00<br>0.00<br>150.00<br>50.00                                    | 0.00<br>0.00<br>2500.00<br>0.00<br>0.00<br>0.00<br>50.00           |

• 'Unit': here you can choose whether the item is paid per day or per item or if it has a fixed rate. This is important for the cost calculation. If a cost item has a price per day, then COST€R will calculate the price depending on the number of days you enter. Personnel costs are a typical example: two Secretarial Staff work for 5 days each.

With a fixed rate, the cost will be counted only once. "Documentation" for example cannot be measured by the unit, in such case you can add a single cost. To change the unit or to see all the possibilities, double click on the 'Unit' field of an item and a drop down menu will appear. Click on a unit to select it.

- 'Unit price': here you can see what the item costs per unit. These prices are an indication. If you have your own prices, you can use them by simply typing your own price in the given field. In our example above, we added 50 Euros to the cost item "Documentation".
- 'Cost': this column provides you with the price of the item, based on your input (item amount, unit amount, and price).

An important feature of COST€R is the 'Add item' function. This enables you to add cost topics yourself in the activity. In this way, you can adapt COST€R to your own preferences, costs and prices. This will be particularly useful if your production makes

use of very specific personnel or material that are not listed in the dataset. Select 'Add item' in the toolbar or via 'Activity' in the menu.

| IE Project Activity Help                                                            |                                                                    |                                                                                                    |                                                                    |                                                                  |                                                                             |                                             |                                                                                                    |
|-------------------------------------------------------------------------------------|--------------------------------------------------------------------|----------------------------------------------------------------------------------------------------|--------------------------------------------------------------------|------------------------------------------------------------------|-----------------------------------------------------------------------------|---------------------------------------------|----------------------------------------------------------------------------------------------------|
| 🗅 🖨 🖪 🔁 👹 💷                                                                         | 🖻 🙋 🖁                                                              | I 🗋 🔅 🖿                                                                                                    |                                                                    |                                                                  |                                                                             | 2550.00 El                                  | UF                                                                                                    |
| Project management Coordination Planning Cost estimation and budg                   | used up mane<br>therefore can r<br>consumables<br>overview of fore | em alt-i<br>process. Consumables<br>cormally be used only or<br>that you foresee. You ca<br>aseeable consumables | s unlike equip<br>nce. You can<br>in also use the<br>and to add th | ment are not o<br>add here an e<br>e "Consumab<br>e ones that yo | onsidered dura<br>stimate or lump<br>les" activity tab t<br>u think you may | ble and<br>sum for the<br>o get an<br>need. | e                                                                                                    |
| <ul> <li>Contracts and partner agr</li> <li>Intake</li> </ul>                       | Item Amount                                                        | Item Name                                                                                                    | Unit Amount                                                        | Unit                                                             | Unit Price                                                                  | Cost                                        | 00                                                                                                    |
| Concept definition and specif                                                       | 0                                                                  | Project manager                                                                                                  | 1                                                                  | day                                                              | 450.00                                                                      | 0.00                                        | í.                                                                                                    |
| 🗖 Development                                                                       | 0                                                                  | Project managemen                                                                                                | 1                                                                  | day                                                              | 250.00                                                                      | 0.00                                        |                                                                                                    |
|                                                                                     | 0                                                                  | Application designer                                                                                             | 1                                                                  | day                                                              | 450.00                                                                      | 0.00                                        |                                                                                                    |
| Support                                                                             |                                                                    |                                                                                                    | -                                                                  | 100 CONT 01 CO                                                   | 00.000                                                                      | 2500.00                                     |                                                                                                    |
| Support     Distribution and implementat                                            | 2                                                                  | Secretarial staff                                                                                                | 5                                                                  | day                                                              | 250.00                                                                      | 2000.00                                     |                                                                                                    |
| Support Support Support Support Outtake and acceptance                              | 2                                                                  | Secretarial staff<br>Other staff                                                                                 | 5                                                                  | day<br>Fixed Rate                                                | 0.00                                                                        | 0.00                                        |                                                                                                    |
| Support  Support  Support  Outtake and acceptance  Anintenance  ONEL MARLES         | 2                                                                  | Secretarial staff<br>Other staff<br>Travel                                                                       | 5                                                                  | day<br>Fixed Rate<br>Fixed Rate                                  | 0.00                                                                        | 0.00                                        |                                                                                                    |
| Support Support Outtake and acceptance Maintenance CONSUMABLES                      | 2                                                                  | Secretarial staff<br>Other staff<br>Travel<br>Subsistence, per die                                               | 5                                                                  | day<br>Fixed Rate<br>Fixed Rate<br>day                           | 0.00<br>0.00<br>150.00                                                      | 0.00                                        |                                                                                                    |
| Support Distribution and implementat Outtake and acceptance Maintenance CONSUMABLES | 2                                                                  | Secretarial staff<br>Other staff<br>Travel<br>Subsistence, per die<br>Documentation                              | 5                                                                  | day<br>Fixed Rate<br>Fixed Rate<br>day<br>Fixed Rate             | 0.00<br>0.00<br>150.00<br>50.00                                             | 0.00<br>0.00<br>0.00<br>50.00               | The statement of the statement of the st |

After you have clicked on the 'Add item' button, COST€R creates an additional row in the budgeting sheet. This row can be filled in to meet your own requirements.

| () COSTER Tool - [manual]<br>File Project Activity Help                                                                             |             |                                                                                                    |             |                                                                                  |                                                   | <u>_    ×</u>                                    |
|----------------------------------------------------------------------------------------------------|-------------|----------------------------------------------------------------------------------------------------|-------------|----------------------------------------------------------------------------------|---------------------------------------------------|--------------------------------------------------|
| 🖰 🕒 🖪 🔠 🕮 💷                                                                                                    | 🖻 🖼 😤       | I 🗋 🏶 🐚                                                                                                    |             |                                                                                  |                                                   | 2800.00 EUR                                      |
| SOFTWARE  Project management  Coordination  Planning  Cost estimation and budg  Contracts and pather arr                            |             |                                                                                                    |             |                                                                                  |                                                   |                                                  |
| Intake                                                                                                    | Item Amount | Item Name                                                                                                   | Unit Amount | Unit                                                                             | Unit Price                                        | Cost                                             |
| Concept definition and specif                                                                                                    | 0           | Application designer                                                                                        | 1           | day                                                                              | 450.00                                            | 0.00                                             |
|                                                                                                    | 1           |                                                                                                    | 7.4         |                                                                                  |                                                   |                                                  |
| 🗢 🛄 Development                                                                                                    | 2           | Secretarial staff                                                                                           | 5           | dav                                                                              | 250.00                                            | 2500.00                                          |
| - 🗂 Development                                                                                                    | 2           | Secretarial staff<br>Other staff                                                                            | 5           | day<br>Fixed Rate                                                                | 250.00                                            | 2500.00                                          |
| <ul> <li>Development</li> <li>Support</li> <li>Distribution and implementat</li> </ul>                                              | 2           | Secretarial staff<br>Other staff<br>Travel                                                                  | 5           | day<br>Fixed Rate<br>Fixed Rate                                                  | 250.00<br>0.00<br>0.00                            | 2500.00<br>0.00<br>0.00                          |
| Development     Support     Distribution and implementat     Outtake and acceptance                                                 | 2           | Secretarial staff<br>Other staff<br>Travel<br>Subsistence, per die                                          | 5           | day<br>Fixed Rate<br>Fixed Rate<br>day                                           | 250.00<br>0.00<br>0.00<br>150.00                  | 2500.00<br>0.00<br>0.00<br>0.00                  |
| Development     Support     Distribution and implementat     Outlake and acceptance     Maintenance     Onvelopment                 | 0           | Secretarial staff<br>Other staff<br>Travel<br>Subsistence, per die<br>Documentation                         | 1           | day<br>Fixed Rate<br>Fixed Rate<br>day<br>Fixed Rate                             | 250.00<br>0.00<br>0.00<br>150.00<br>50.00         | 2500.00<br>0.00<br>0.00<br>0.00<br>50.00         |
| Development     Development     Support     Distribution and implementat     Outtake and acceptance     Maintenance     CONSUMABLES | 0           | Secretarial staff<br>Other staff<br>Travel<br>Subsistence, per die<br>Documentation<br>Consumables          | 1           | day<br>Fixed Rate<br>Fixed Rate<br>day<br>Fixed Rate<br>Fixed Rate               | 250.00<br>0.00<br>150.00<br>50.00<br>0.00         | 2500.00<br>0.00<br>0.00<br>50.00<br>0.00         |
| Development     Support     Support     Oistribution and implementat     Outlake and acceptance     Maintenance     CONSUMABLES     | 0           | Secretarial staff<br>Other staff<br>Travel<br>Subsistence, per die<br>Documentation<br>Consumables<br>Other | 1           | day<br>Fixed Rate<br>Fixed Rate<br>day<br>Fixed Rate<br>Fixed Rate<br>Fixed Rate | 250.00<br>0.00<br>150.00<br>50.00<br>0.00<br>0.00 | 2500.00<br>0.00<br>0.00<br>50.00<br>0.00<br>0.00 |

For example, the picture above shows an added item, called 'Rental meeting room' that costs 125€ per day and the production needs it for 2 days. The inserted cost will be added to the total sum. The extra item will of course be shown in the output window.

If you want to delete an additional item (note: only added items can be deleted), simply click on the 'Delete item' icon in the toolbar or select 'Delete item' via 'Activity' in the menu.

Note that, each time you enter a cost on a certain item, the item will be highlighted in blue on the budgeting sheet. In the tree structure, you can also easily see where (in activities or subtasks within activities) costs have already been entered. The name of the activity will be highlighted in blue when a cost is indicated. This function allows you to quickly see which parts have costs or which parts have not yet been dealt with.

## The budget sheet: output

Once you have entered all costs in the budget sheet, COST€R can show you a schematic overview of the result (note that even in the input window, you can see the total sum of all indicated costs in the upper right corner: the cost indicator). You can obtain the output by simply clicking on the 'Calculate' button in the toolbar or by selecting 'Calculate' via 'Project' in the menu. You can also enter the output screen at any time by clicking the 'Output' tab in the bottom left hand corner. Return to the input screen by clicking the input tab.

| COSTER Tool - [manual]                                                                            |              |                                       |               |                                        |                       | _ 0                   |
|---------------------------------------------------------------------------------------------------|--------------|---------------------------------------|---------------|----------------------------------------|-----------------------|-----------------------|
| ile <u>Project</u> <u>A</u> ctivity <u>H</u> elp                                                  |              |                                       |               |                                        |                       |                       |
| Calculate Costs                                                                                   | 🖻 🛅 崔        | I 🗋 🤤 🗅                               |               |                                        |                       | 2800.00 E             |
| Calculate Costs Alt-C<br>Project Settings<br>Coordination<br>Planning<br>Cost estimation and budg |              | ትሪ<br>Calculati                       | e Costs Alt-C | ]                                      |                       |                       |
| Contracts and partner agr                                                                         | A - managara | have blaves                           |               | 00000000000000000000000000000000000000 | Line Datas            |                       |
| Concept definition and specif                                                                     | item Amount  | Application designer                  | Onit Amount   | day                                    | 450.00                | 0.00                  |
| ► C Development                                                                                   |              | Secretarial staff                     | 5             | day                                    | 250.00                | 2500.00               |
| Support                                                                                           | 4            | Other staff                           |               | Fived Rate                             | 0.00                  | 0.00                  |
| Distribution and implementat                                                                      |              | Travel                                |               | Fived Rate                             | 0.00                  | 0.00                  |
| 🔲 Outake and acceptance                                                                           | 0            | Subsistence per die                   | 1             | dav                                    | 150.00                | 0.00                  |
|                                                                                                   | al           | anonotorioo, por aro                  |               |                                        | 100.00                | 0.00                  |
| 📑 Maintenance                                                                                     |              | Documentation                         |               | Eived Rate                             | 50.00                 | 50.00                 |
| - 🗂 Maintenance<br>] CONSUMABLES                                                                  |              | Documentation<br>Consumables          |               | Fixed Rate                             | 50.00                 | 50.00<br>0.00         |
| - 🗔 Maihtenance<br>] CONSUMABLES                                                                  |              | Documentation<br>Consumables<br>Other |               | Fixed Rate<br>Fixed Rate<br>Fixed Rate | 50.00<br>0.00<br>0.00 | 50.00<br>0.00<br>0.00 |

The output screen looks as follows:

|           |                   |             | 🗎 🏶 🖸       |            |            | 2800.00 EUR |
|-----------|-------------------|-------------|-------------|------------|------------|-------------|
| Numbering | Item Name         | Item Amount | Unit Amount | Unit       | Unit Price | Cost        |
| 1         | SOFTWARE          |             |             |            |            | 2800.00     |
| 1.1       | Project manage    |             |             |            |            | 2800.00     |
| 1.1.1     | Coordination      |             |             |            |            | 2800.00     |
| 1.1.1.1   | Secretarial staff | 2.0         | 5.0         | day        | 250.00     | 2500.00     |
| 1.1.1.2   | Documentation     |             |             | Fixed Rate | 50.00      | 50.00       |
| 1.1.1.3   | Rental meeting r  | 1.0         | 2.0         | Days       | 125.00     | 250.00      |
|           | SUB TOTAL         |             |             |            |            | 2800.00     |
|           | OVERHEAD          |             | 0.0         | %          |            | 0.0         |
|           | CONTINGENCY       |             | 0.0         | %          |            | 0.00        |
|           | INSURANCE         |             | 0.0         | %          |            | 0.00        |
|           | TOTAL COST        |             |             |            |            | 2800.00     |
|           |                   |             |             |            |            | 2           |

The results can be copied to a clipboard by clicking on the 'Copy to clipboard' icon. This is particularly useful if you want to insert the results into other file types, such as excel or word files, for further processing.

### **Programme settings**

This enables you to change or set the default programme settings. You can set COST€R to a fixed dataset, language and/or currency. The programme will then always use these settings when creating projects until you change them

| Language        | English    | - |
|-----------------|------------|---|
| Dataset         | be 2004.04 | - |
| Currency Rate   | 1          |   |
| Currency Symbol | EURO       |   |

### **Project settings**

For each project, you can adapt its specific settings by clicking on 'Project' in the menu and then choose 'Project settings'. You can also do this directly by clicking on the 'Project settings' icon.

| oject Settings  |            |   |
|-----------------|------------|---|
| Project Name    | manual     |   |
| Overhead %      | 0.0        |   |
| Contingency %   | 0.0        |   |
| Insurance %     | 0.0        |   |
| VAT %           | 0.0        |   |
| Dataset         | be 2004.04 |   |
| Currency Rate   | 1.0        |   |
| Currency Symbol | EURO       | 2 |

In this window, you can set your project name and you can set overhead, contingency and insurance rates. When set, activate your choice by confirming.

### Saving your project and opening an existing project

Make sure you save your work after using COST $\in$ R. This is done by clicking on the 'Save' icon in the toolbar or by selecting 'Save' via 'File' in the menu. COST $\in$ R will always ask you to save a project when quitting COST $\in$ R. COST $\in$ R then shows the 'Save' window:

| Save in: 🗂                                                                         | My Documents                                                                               | • |  |
|------------------------------------------------------------------------------------|--------------------------------------------------------------------------------------------|---|--|
| Adobe<br>Colligo Ch<br>Colligo Re<br>My eBook<br>My Music<br>My Picture<br>Publish | ScheduleOCR Input<br>at Transcripts ScheduleOCR Output<br>ceived Files Snagit Catalog<br>s |   |  |
|                                                                                    |                                                                                            |   |  |

Save your calculations on your computer, in the appropriate location.  $COST \in R$  files use the '.coster' extension. All saved  $COST \in R$  projects can be re-opened again for further processing or to make adaptations.

Opening a saved COST€R project works like this: Click the 'Open file' button on the toolbar or choose 'Open file' via the 'File' menu. The 'Open file' window will appear.

| Open               |                                           |                                                                                |   |          | <u>1</u> |
|--------------------|-------------------------------------------|--------------------------------------------------------------------------------|---|----------|----------|
| Look in: 🗖         | My Documer                                | its                                                                            | • | <b>F</b> |          |
| Adobe              | at Transcript<br>sceived Files<br>s<br>es | ScheduleOCR Input     ScheduleOCR Output     Snagit Catalog     Amanual.coster |   |          |          |
| File <u>n</u> ame: | manual                                    |                                                                                |   |          |          |
| Files of type:     | COSTER Files (*.coster)                   |                                                                                |   |          |          |
|                    |                                           |                                                                                |   |          |          |

Select your saved COST€R project and click on 'Open'. You can now continue working on a previously saved costing project.

### Ending a COST€R session

To end a COST€R session and to quit the programme, you can either click the 'Exit' button on the toolbar or you can choose 'Exit' via the 'File' menu. Before effectively quitting the programme, COST€R will always ask you whether it should save changes to the active project.

| ile <u>P</u> roject <u>A</u> cti                                                           | <i>r</i> ity <u>H</u> elp              |             |                      |             |            |            |           |     |
|--------------------------------------------------------------------------------------------|----------------------------------------|-------------|----------------------|-------------|------------|------------|-----------|-----|
| P New                                                                                      | 首都會                                    | 🖻 🔠 🖉       | •                    |             |            |            | 2800.00 E | UI  |
| Open<br>Save                                                                               | ment                                   |             |                      | Exit Alto   | <          |            |           |     |
| Program Se <u>t</u> tings                                                                  |                                        |             |                      |             |            |            |           |     |
| Exit Alt-X                                                                                 | ion and budg                           |             |                      |             |            |            |           |     |
| - Contracts                                                                                | and partner agr                        | Item Amount | Item Name            | Unit Amount | Unit       | Unit Price | Cost      | 100 |
| Concept definition and specif     Development     Support     Distribution and implementat |                                        | 0           | Application designer | 1           | day        | 450.00     | 0.00      | ĺ.  |
|                                                                                            |                                        | 2           | Secretarial staff    | 5           | day        | 250.00     | 2500.00   | 1   |
|                                                                                            |                                        |             | Other staff          |             | Fixed Rate | 0.00       | 0.00      |     |
|                                                                                            |                                        |             | Travel               |             | Fixed Rate | 0.00       | 0.00      |     |
|                                                                                            | Outtake and acceptance     Maintenance |             | Subsistence, per die | 1           | day        | 150.00     | 0.00      |     |
| Outtake and                                                                                | 2                                      |             | Documentation        |             | Fixed Rate | 50.00      | 50.00     |     |
| Outtake and     Maintenance                                                                | 8                                      |             | Concumphias          |             | Fixed Rate | 0.00       | 0.00      |     |
| Outtake and     Maintenance     CONSUMABLES                                                |                                        |             | Consumables          |             |            |            |           |     |
| Outtake and     Maintenance     CONSUMABLES                                                |                                        |             | Other                |             | Fixed Rate | 0.00       | 0.00      |     |

## COST€R Support

The version of COST $\in$ R you are using is the first public release. We are aware of the fact that there still may be a number of bugs or problems. Please send us your feedback. If you have a problem, you can contact us on <u>coster@atit.be</u>.

For additional costing information, please visit <u>www.coster.ws</u>

Thanks!